## 「日赤検査」のフルテキスト利用方法

<方法1> "赤十字リポジトリ"を直接開く

①「日本赤十字社医学図書館」http://www.jrc-lib.jp/index.php

のサイドメニューから「<mark>赤十字リポジトリ</mark>」をクリック。

| ➡ 日本赤+<br>Japanese R | ·字社医学図<br>ed Cross Society Medical Li                                                                                                    | 書館<br><sup>brary</sup>                                                                                                    |                                                                             |             |
|----------------------|----------------------------------------------------------------------------------------------------|----------------------------------------------------------------------------------------------------|-----------------------------------------------------------------------------|-------------|
| Chest                | Books are for use.<br>Every reader, 1<br>Every bo<br>Sav<br>-S.R.R                                                                                                    | nis book.<br>ok, its reader.<br>e the time of the read<br>Library is a growin<br>anganathan "Five law<br>日本赤十字社医学図書館<br>実際の図書館ではござい | der.<br>g organism.<br>ws of library science"-<br>閣は、ネット上で運営している赤十<br>いません。 | 宇職員向け図書館です。 |
|                      |                                                                                                    | →赤十字職員へ                                                                                                    | →医療関係者の方へ                                                                   | →一般の方へ      |
| お知らせ・利用案内            | ● お知らせ                                                                                                    |                                                                                                    |                                                                             |             |
| 文献を検索する              | 2012.06.23                                                                                                    |                                                                                                    |                                                                             |             |
| 電子ジャーナルを使う           | 【担当・利用者】 JAIRO(リボジトリ)検索機能の追加 NEW !<br>リンクリゾルバ(SFX)に機関リボジトリ JAIROの検索機能を追加しました。<br>< 雑誌名から>からの検索には、<br>CiNiiオーブンアクセス が表示されます。(JAIROは表示されません) JAIROのデータはCiNiiに<br>ータを送られていることが多いため、こちらからも利用できます。 |                                                                                                    |                                                                             |             |
| <u>赤十字リポジトリ</u>      |                                                                                                    |                                                                                                    |                                                                             |             |
| 赤十字リポジトリについて         |                                                                                                    |                                                                                                    |                                                                             |             |
| 青報を探す                | <医中誌、PubMed力                                                                                                    | いらの中間窓>                                                                                                    |                                                                             |             |

http://www.jrc-lib.jp/index.php

## ②「赤十字リポジトリ」で「日赤検査」https://redcross.repo.nii.ac.jp/を利用する。

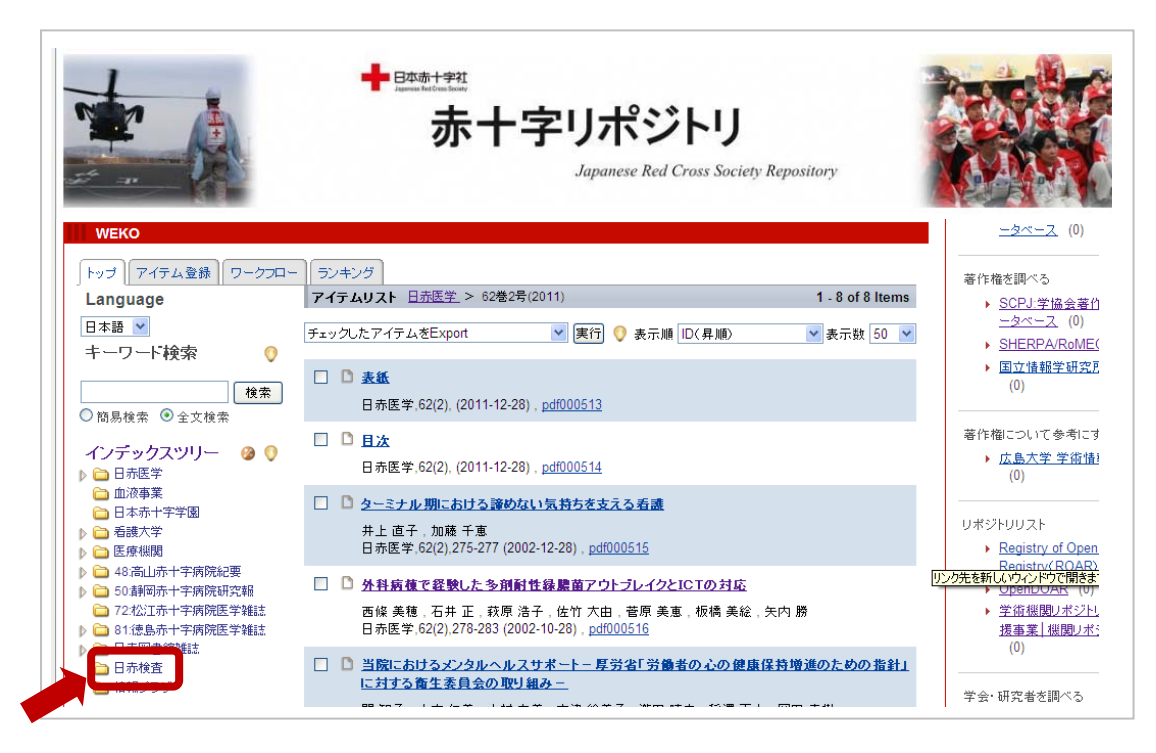

<方法2> "医学中央雑誌 Web"から「日赤検査」を利用する。 ①「メディカルオンライン」を契約している施設はそのまま利用も可能。

**----** *JRC* ←このアイコンをクイック(全ての文献にアイコンは表示される)。

| <ul> <li>         ■ 1 M323480004<pre 医中誌=""><br/>□ Pウイルスによる乳幼児急性胃腸炎に見られた酸性尿酸アンモニウム尿症の3例(原著論文)         Author:油野友二(金沢赤十字病院 検査部),松村隆弘,山口俊男,橋本浩之<br/>Source:日本検査(1343-2311)45巻2号 Page 28-31 (2012.03)     </pre></li> </ul> |  |  |  |  |
|----------------------------------------------------------------------------------------------------|--|--|--|--|
|                                                                                                    |  |  |  |  |
| ➡ 日本赤十字社医学図書館<br>Japanese Red Cross Society Medical Library                                                                                                    |  |  |  |  |
| SFX Services for this record                                                                                                    |  |  |  |  |
| 出典: 日赤検査[1343-2311]45巻2号Page28-31(2012.03)                                                                                                    |  |  |  |  |
| ペーシックサービス                                                                                                    |  |  |  |  |
| フルテキスト                                                                                                    |  |  |  |  |
| AIRway Project (JAIRO: ) ホシアリ油)     C)ルテキストを見る       年: 2012     巻: 45     号: 2     開始頁: 28     60                                                                                                    |  |  |  |  |
| ☆ アドバンスサービス(Google Scholar, JAIRO, OAIsterの検索はこちら)                                                                                                    |  |  |  |  |
| Web サーチ                                                                                                    |  |  |  |  |
| <u>Google Scholar</u> で検索する <b>の</b>                                                                                                    |  |  |  |  |
| Article Title 🗸                                                                                                    |  |  |  |  |
| Search Terms: ロタウイルスによる乳幼児急性胃腸                                                                                                    |  |  |  |  |
| <u>a Web Search Engine</u> で検索する 🛛 😳                                                                                                    |  |  |  |  |
| Google                                                                                                    |  |  |  |  |
| Search Terms: ロタワイルスによる乳幼児急性胃腸                                                                                                    |  |  |  |  |
| <u>JAIRO</u> で検索する GO                                                                                                    |  |  |  |  |
| 第1著者名 ▼<br>Cranch Territy 油解 方二                                                                                                    |  |  |  |  |
| search Terms: //m#1, /x—                                                                                                    |  |  |  |  |

リンクリゾルバ(SFX)の画面に飛びます。AIRway Project または JAIRO から 全文 PDF が利用できます。

\*JAIRO(AIRway Project 同様)では、日本の機関リポジトリをまとめて検索で きます。

(2012.6.25 現在)